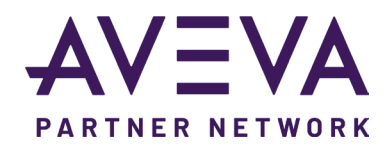

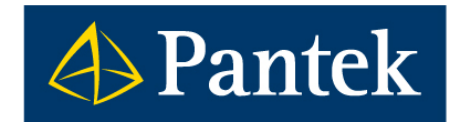

# AVEVA System Platform 2023 Co je nového

Společnost AVEVA vydala novou verzi své SW technologické informační platformy AVEVA System Platform, která zahrnuje tyto klíčové produkty:

- + AVEVA Application Server 2023 & OMI 2023
- + AVEVA Historian 2023 & Historian Client 2023
- + AVEVA InTouch HMI 2023 & InTouch HMI Web 2023
- + AVEVA Communication Drivers 2023

Jedná se o významnou novou verzi s mnoha novými funkčnostmi a možnostmi.

Michal Tauchman, Jaroslav Jarka, Ondřej Lauer, Pavel Průša, Ivan Picek, Tomáš Mandys Pantek (CS) s.r.o

#### Poznámka: Přístup k připojeným videoukázkám

Videoukázky jsou uloženy v Pantek Download Centru, které vyžaduje přihlášení.

- » Pokud již máte přihlašovací údaje, přihlaste se do Download Centra předem a kliknutím na odkaz nebo oskenováním QR kódu se Vám přímo otevře zvolené video. V opačném případě budete přesměrováni na přihlašovací obrazovku a po přihlášení bude třeba znovu kliknout na odkaz nebo oskenovat QR kód zvolené videoukázky.
- » Pokud přihlašovací údaje zatím nemáte, můžete o ně požádat formou registrace na přihlašovací obrazovce Download Centra.

## AVEVA System Platform 2023 & OMI 2023

#### Nové uživatelské rozhraní

Vývojové prostředí IDE má nové uživatelské rozhraní, které bylo přepracováno dle moderních trendů. Nabízí pohodlnou práci i ve vyšších rozlišeních, nové ikony, přeskupení některých položek v menu pro větší přehlednost a logiku. Ribbon

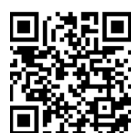

menu ve výchozím stavu nabízí více možností než dřívější lišta často volaných příkazů, navíc lze Ribbon menu přepnout do zjednodušeného režimu zabírajícího v IDE méně místa.

→ Odkaz na video s praktickou ukázkou

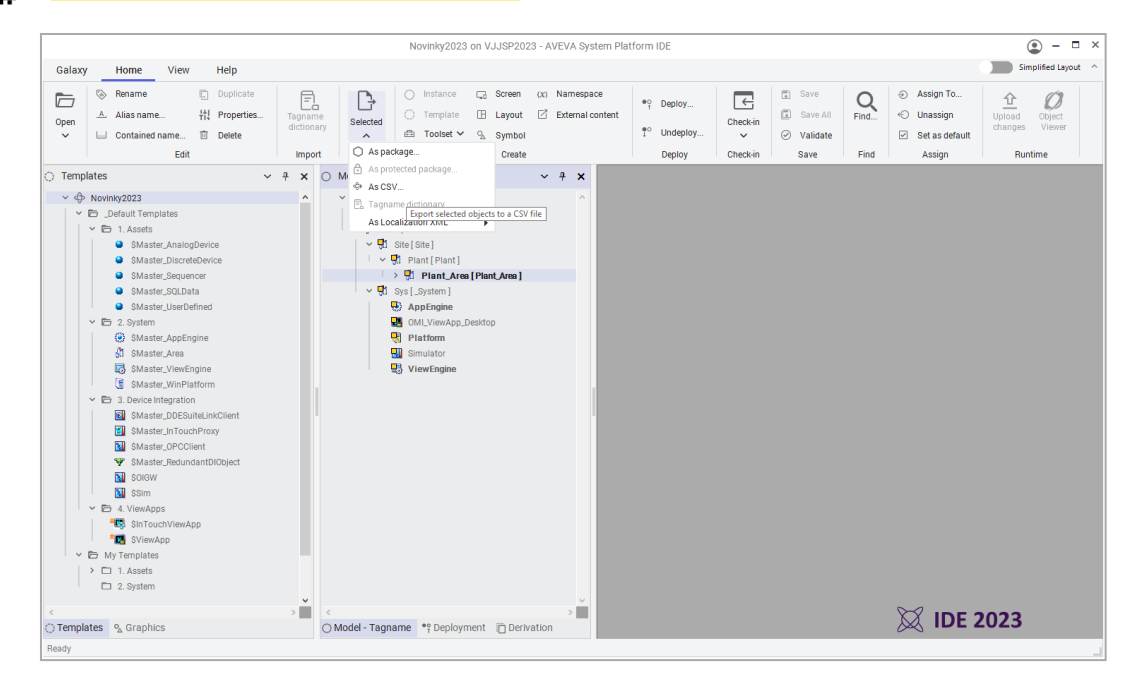

#### Nápověda integrovaná do webového prostředí

Nápověda (Help) byla integrována do webového prostředí, takže ji lze používat ve vašem oblíbeném webovém prohlížeči (Google Chrome, Microsoft Edge, Opera, Mozilla Firefox atd.)

#### Aktualizovaný export a import CSV souborů

Vylepšen byl export instancí do CSV souboru, resp. import z CSV souboru. Přibyly nové sloupečky související s vlastností Object Wizards, takže jednotlivé volby Wizard Option a Wizard Choice Group lze jednoduše nastavit a měnit přímo v CSV souboru.

Další nový sloupec IODevice souvisí s vlastností I/O Autobinding pro automatické nastavování komunikačních referencí a umožňuje nastavit přiřazení instance pod požadovaný komunikační objekt a jeho skupinu.

Nově přibylo zobrazení datového typu u uživatelsky vytvořených atributů a jejich parametrů.

Také došlo k přejmenování položek v IDE pro Export a Import, dřívější pojmenování Galaxy Dump a Galaxy Load bylo nahrazeno za výstižnější názvy "Export selected objects to a CSV file", resp. "Import objects from CSV files".

| TEMPLATE=\$Ventil | -     | 1             | 1          | 1               |            | 1                      |                             |                          | L               |                                  |
|-------------------|-------|---------------|------------|-----------------|------------|------------------------|-----------------------------|--------------------------|-----------------|----------------------------------|
| Tagname           | Area  | SecurityGroup | AliaeNamo  | ODavica         | ShortDesc  | Měření průtoku(Option) | Historizaça průtoku(Option) | Typ yentilu(ChoiceGroup) | ZAV/(MyBoolean) | ZAV InputSource(MyDeferenceType) |
| Vontil Hor        | M1    | Default       | Alasitanic | Simulator Eact  | Diloiteese | (Default)              | [Default]                   | [Default]                | falso           | Auto                             |
| Venui_rio         | IVI I | Delault       |            | Simulator, rast |            | T                      | [Default]                   | [Delault]                | laise           |                                  |
| Ventil_HorPr      | M1    | Default       |            | Simulator.Fast  |            | True                   | [Default]                   | [Default]                | false           | Auto                             |
| Ventil_HorPrHist  | M1    | Default       |            | Simulator.Fast  |            | True                   | True                        | [Default]                | false           | Auto                             |
| Ventil_Sik        | M1    | Default       |            | Simulator.Fast  |            | [Default]              | [Default]                   | Šikmý                    | false           | Auto                             |
| Ventil_SikPr      | M1    | Default       |            | Simulator.Fast  |            | True                   | [Default]                   | Šikmý                    | false           | Auto                             |
| Ventil_SikPrHist  | M1    | Default       |            | Simulator.Fast  |            | True                   | True                        | Šikmý                    | false           | Auto                             |
| Ventil_Ver        | M1    | Default       |            | Simulator.Fast  |            | [Default]              | [Default]                   | Vertikální               | false           | Auto                             |
| Ventil_VerPr      | M1    | Default       |            | Simulator.Fast  |            | True                   | [Default]                   | Vertikální               | false           | Auto                             |
| Ventil VerPrHist  | M1    | Default       |            | Simulator.Fast  |            | True                   | True                        | Vertikální               | false           | Auto                             |

### Aktualizovaný objekt OPCClient

Komunikační objekt OPCClient má nově ve výchozím stavu automaticky vytvořenou komunikační skupinu nazvanou <Default>. Ta umožňuje komunikovat s OPC DA Serverem bez nutnosti vytvářet vlastní Scan Group.

Tato skupina se také využije pro snazší náhradu zastaralých speciálních DI objektů obsahujících <Default> Scan Group. Také lze pro každou Scan Group využít hierarchickou cestu Hierarchy Path, kterou mohly používat již zmiňované zastaralé speciální DI objekty.

| OPCClient_PLC1 *                                  |                                    |                                |                |            |         |  |  |
|---------------------------------------------------|------------------------------------|--------------------------------|----------------|------------|---------|--|--|
| General                                           | Scan Group                         | Block Read                     | Block Write    | Attributes | Scripts |  |  |
|                                                   |                                    |                                |                |            |         |  |  |
| Available sca<br>ScanGroup                        | in groups:<br>Update Interv        | val Scan Mode                  | Hierarchy Path |            |         |  |  |
| Available sca<br>ScanGroup<br><default></default> | un groups:<br>Update Interv<br>250 | val Scan Mode<br>ActiveOnDeman | Hierarchy Path |            |         |  |  |

#### Rychlejší propagace změn

Jedna z optimalizací v IDE byla zaměřena na zkrácení času propagace změn ze šablony do odvozených objektů. To znamená typicky přidání nebo změna atributu, grafiky nebo voleb v Object Wizards. Zkrácení času se výrazně projeví především u větších projektů, kdy je ze šablony odvozeno větší množství objektů (stovky nebo tisíce).

### Flexibilnější architektura pro FLEX licencování

Objekty WinPlatfom reprezentující počítač v cílové architektuře mohou v případě licencování typu FLEX využít více Single AppEngine licencí na jednom PC, tzn. hostit více AppEngine instancí. Dřívější verze umožňovala pouze jeden Single AppEngine nebo libovolný počet AppEngine s licencí Unlimited AppEngines.

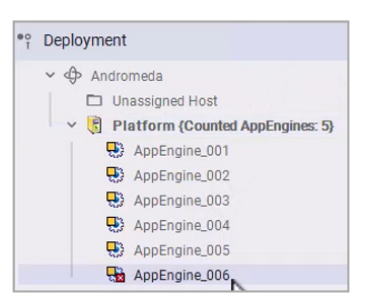

### Nový datový typ BigString

Objekty pro Application Server nabízejí nový datový typ BigString, který nemá omezení na počet znaků. BigString je využitelný na dlouhé textové řetězce, např. pro zpracování textových souborů, JSON/MQTT řetězců, WebServices atd. Naopak pro řetězce do

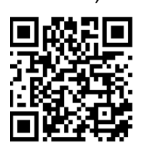

1024 znaků se doporučuje i nadále používat datový typ String.

→ Odkaz na video s praktickou ukázkou

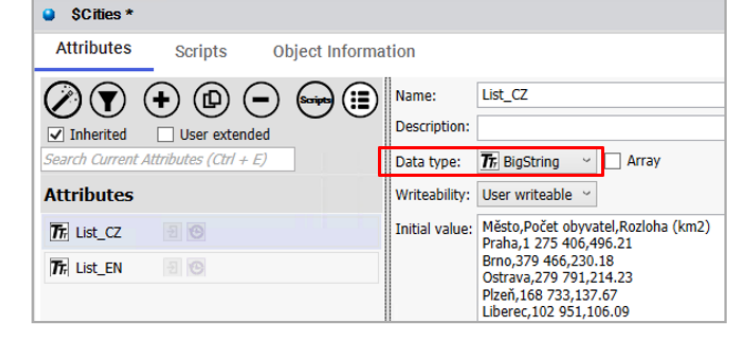

#### Widget v Industrial Graphics

AVEVA OMI podporovala Widgety (někdy nazývané také jako HTML5 Widget nebo Web Widget) již v dřívější verzi, nicméně omezením byla nutnost použít Widget přímo v jednotlivých panelech Layoutu.

Verze 2023 umožňuje vkládat Widgety do grafických symbolů Industrial Graphics, takže v symbolu mohou být kromě Widgetu i další grafické elementy. Výsledné symboly lze následně vložit do jednotlivých panelů Layoutu, dynamicky je přepínat atd., což nabízí větší flexibilitu návrhu aplikace.

Kromě OMI aplikace mohou využít Widgety v Industrial

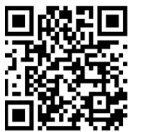

Graphics také OMI Web Client, InTouch, InTouch for System Platform nebo InTouch Web Client.

 $\rightarrow$  Odkaz na video s praktickou ukázkou

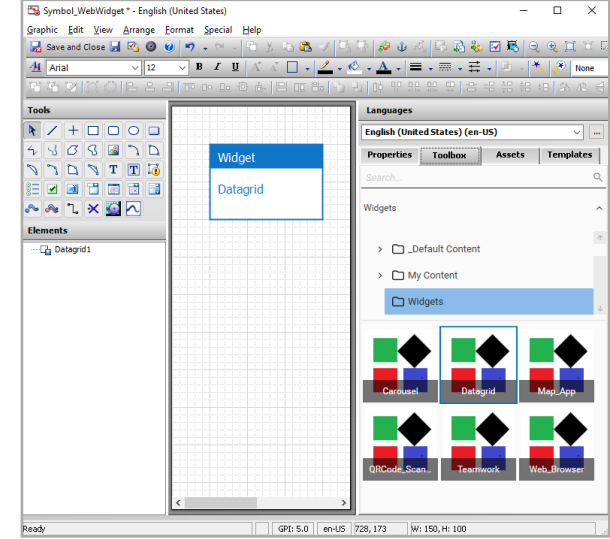

#### Nový Widget Datagrid

Nový Widget Datagrid umožňuje zobrazit data tabulkovou formou. Zdrojem dat je CSV nebo JSON řetězec. Pro tento účel lze využít nový datový typ BigString.

Datagrid Widget umožňuje filtrování a třídění záznamů, online změnu barev a fontu a další změny, které lze realizovat interaktivně nebo

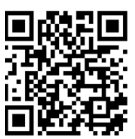

zobrazená data do Excelovského souboru.

pomocí skriptu. Zajímavou funkcí je možnost exportovat

→ Odkaz na video s praktickou ukázkou

#### Změna názvu SMC na OCMC

Operations Control Management Console (OCMC) je nový název pro dřívější System Management Console (SMC).

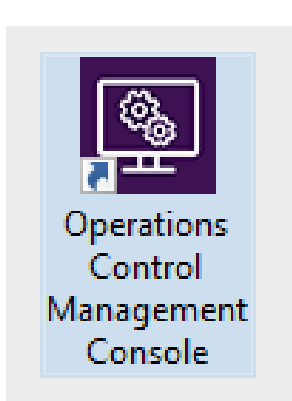

| SMC - [Operations Control Management Console (VJJSP2023)\Galaxy Database Manager]                                                                                                    |      |                                        |  |  |  |  |
|----------------------------------------------------------------------------------------------------|------|----------------------------------------|--|--|--|--|
|                                                                                                    |      |                                        |  |  |  |  |
| <ul> <li>Operations Control Management Console (VJJSP2023)</li> <li>Historian</li> <li>Historian Group</li> <li>CVJJSP2023</li> <li>C Management Console</li> <li>Status</li> <li>Data Acquisition</li> <li>Replication</li> <li>Clients</li> <li>History Blocks</li> </ul> | Node | Galaxy<br>Konference202<br>Novinky2023 |  |  |  |  |
| <ul> <li>Galaxy Database Manager</li> <li>Galaxy Database Manager</li> <li>Konference2022</li> <li>Novinky2023</li> <li>Operations Integration Server Manager</li> <li>Log Viewer</li> <li>Platform Manager</li> <li>Novinky2023[DefaultUser]</li> </ul>                    |      |                                        |  |  |  |  |

#### Podpora autentifikace přes Microsoft AZURE Active Directory

Zabezpečení produktů patřících do AVEVA System Platform může využívat účty z Microsoft AZURE Active Directory. Díku tomu lze realizovat systém jednotného přihlášení Single Sign-On pro různé AVEVA produkty (Vývojové prostředí System Platform IDE, AVEVA Application Server, AVEVA OMI, AVEVA InTouch for System Platform, AVEVA InTouch Web Client, AVEVA Historian Client, AVEVA Insight atd.).

Tento typ zabezpečení umožňuje realizovat víceúrovňové přihlašování, a verifikovat tak přihlášení např. kódem doručeným na mobilní telefon.

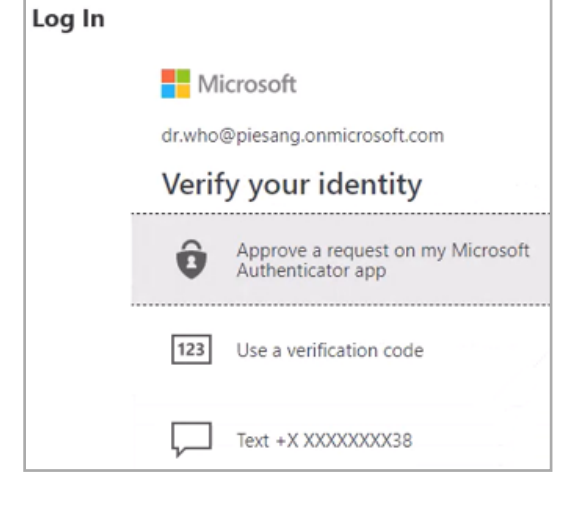

#### Zvýšení kybernetické bezpečnosti

Produkty z AVEVA System Platform podporují tzv. "DCOM hardening" v souladu s Microsoft KB500442 a není potřeba tuto vlastnost blokovat v registrech jako u starších verzí.

Vice informaci lze najit v dokumentu Tech Alert <u>TA000032813 "System Platform issues with Microsoft Update</u> <u>KB5004442- DCOM Hardening</u>"

Další vylepšení kybernetické bezpečnosti najdete v části AVEVA Communication Drivers 2023.

| X              |            |                 |
|----------------|------------|-----------------|
| Obec           | Populace 🔻 | Rozloha (km2) 🔻 |
| Praha          | 1 275 406  | 496.21          |
| Brno           | 379 466    | 230.18          |
| Ostrava        | 279 791    | 214.23          |
| Liberec        | 102 951    | 106.09          |
| Olomouc        | 99 496     | 103.33          |
| Hradec Králové | 90 596     | 105.69          |
| Ústí nad Labem | 90 378     | 93.97           |
| Pardubice      | 88 520     | 82.66           |
| Zlíp           | 72 072     | 103.93          |

### Nové bezpečnostní události

Aplikace OMI automaticky generuje nové události do alarmního systému při následujících situacích:

- + Spuštění aplikace OMI
- + Úspěšné přihlášení do aplikace OMI
- + Neúspěšné přihlášení do aplikace OMI
- + Odhlášení z aplikace OMI
- + Vypnutí aplikace OMI

Pokud je povolena historizace na objektu WinPlatform, pod kterou běží instance OMI aplikace, tak se události historizují do Historianu do historie alarmů a událostí a lze je zpětně dohledat například v alarmovém objektu v režimu "Historical Events" nebo "Historical Alarms and Events".

#### Vylepšení alarmového systému

Application Server nyní umožňuje nastavit, jaké alarmové stavy a režimy se berou v úvahu pro agregaci alarmů. Nastavení má vliv na hodnoty atributu .AlarmCntsBySeverity, který zobrazuje počty alarmů rozdělené dle jejich závažnosti a stavu.

Také lze přepínat alarmové texty v AVEVA OMI dle zvoleného jazyka pro alarmové komentáře, komentáře událostí a názvy alarmových skupin.

#### Dynamická změna obrázků

Grafický element Image podporuje dynamickou změnu adresy odkazující se na umístění souboru s obrázkem. K dispozici je nová vlastnost ImageURI, do které lze zapsat typicky ve skriptu. Lze tak dynamicky měnit obrázky v jediném objektu dle potřeby.

|                | Î _                                  |
|----------------|--------------------------------------|
| tates)         |                                      |
| Action         | Scripts                              |
| Key Equivalent | □Ctrl □Shift Key None ~              |
| Trigger typ    | e: On Left/Key/Touch Up 🗸 🗸          |
| l Imagel.Imag  | eUri = "C:\App\Obr\SiloVapenec.JPG"; |

| Name                 | V | AlarmComment                                                   |
|----------------------|---|----------------------------------------------------------------|
| Application Startup  |   | Application "OMI_ViewApp_Desktop" started                      |
| Successful Login     |   | Login successful for user "corp\kareem.nausheen"               |
| Failed Login attempt |   | Login failed for user ".\Dr. Who"                              |
| Successful Login     |   | Login successful for user ".\Dr. Who"                          |
| Successful Logoff    |   | Logoff successful for user ".\Dr. Who"                         |
| Successful Login     |   | Login successful for user "ScoobyDoo@piesang.onmicrosoft.com"  |
| Successful Logoff    |   | Logoff successful for user "ScoobyDoo@piesang.onmicrosoft.com" |
| Application Exit     |   | Application "OMI ViewApp Desktop" exited                       |

| Option | Options for aggregated alarm counters by severity |          |          |  |  |  |  |
|--------|---------------------------------------------------|----------|----------|--|--|--|--|
| State  | es and modes                                      | included |          |  |  |  |  |
|        | Inhibited                                         |          | Disabled |  |  |  |  |
|        | Silenced                                          | <b>~</b> | Shelved  |  |  |  |  |
|        |                                                   |          |          |  |  |  |  |

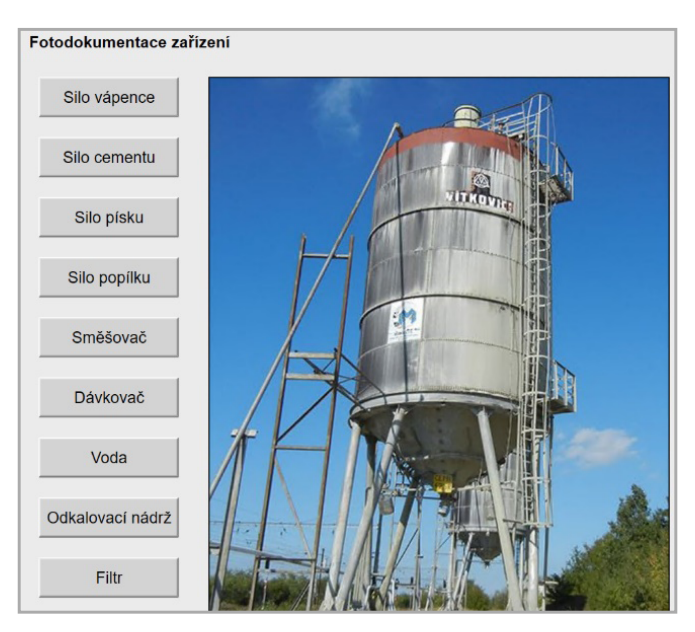

## Vylepšené přehrávání HMI historie (Historical Playback)

Symboly Industrial Graphics se v režimu Historical Playback přepnou z živých dat na data z Historianu a zobrazují stav technologie v konkrétním časovém okamžiku. Předchozí verze však nezobrazovaly žádné hodnoty atributů, které se nehistorizovaly.

Nově se nehistorizované atributy nepřepínají a dále zobrazují aktuální hodnoty. Zůstanou tak zobrazeny "související" atributy, které se většinou nemění (.Tagname, .Description, inženýrské jednotky, I/O reference, alarmové limity atd.). Tyto atributy se pro jednoznačnost označí stavovým symbolem Live Value Playback.

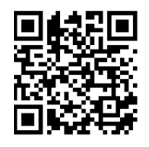

Výsledkem je přehlednější zobrazení symbolů v režimu Historical Playback, kde budou vidět i nehistorizované hodnoty.

→ Odkaz na video s praktickou ukázkou

| Live Value Playback |   |
|---------------------|---|
| ►I                  |   |
| Ξ×                  | P |

### Vylepšená vestavěná OMI aplikace Content Presenter

Vestavěná OMI aplikace Content Presenter pro zobrazení náhledu na použité grafické symboly má nyní k dispozici novou položku Follow Current Context, která zajistí automatické filtrování symbolů dle vybrané položky v navigaci.

Také byly vylepšeny další možnosti filtrování. Například volba

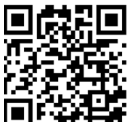

Siblings zobrazí ostatní položky ze stejného seznamu kromě aktuálně vybrané položky.

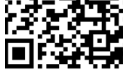

 $\rightarrow$  Odkaz na video s praktickou ukázkou

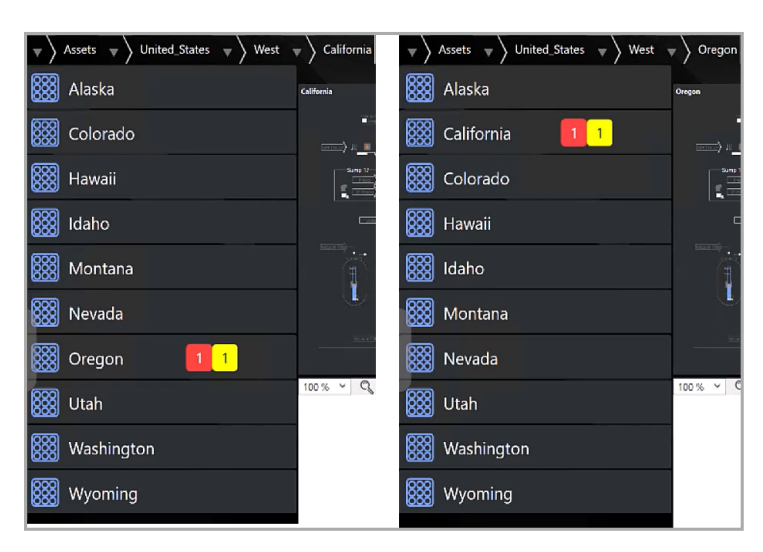

| Properties Toolbox Asse    | ets                          |
|----------------------------|------------------------------|
| Content properties         |                              |
| 🗄 日 ᡇ Search               |                              |
| ▲ General                  |                              |
| Name                       | ContentPresenterControl1     |
| Content                    | ContentPresenterApp.ContentI |
| Pane                       | Pane1 •                      |
| ▲ Filter                   |                              |
| Follow Current Context     | G·√                          |
| Content Type               | G • Any •                    |
| Name Contains              | G -*                         |
| Search Child Levels        | C • Unconfigured •           |
| Navigation Search Options  | C - Unconfigured -           |
| Navigation Start Node      | G - Unconfigured             |
| Sort by Alphabetical Order | G ·                          |
| ▲ Layout                   | ☐ StartNode                  |
| Fill                       | C - Siblings                 |
| View Mode                  | C ▼ ChildLevels              |

## Vylepšená vestavěná OMI aplikace MapApp

Vestavěná aplikace pro zobrazování mapových podkladů byla rozšířena o uživatelské zapínání vrstev, což ukáže grafické symboly přiřazené k zapnuté vrstvě. Pro větší přehlednost se aktuálně označený symbol barevně orámuje. Také lze zobrazené symboly filtrovat dle názvu. Poslední novinkou je dynamické nastavení zoomu a geografických

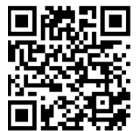

souřadnic využitelné pro nastavení mapy na konkrétní místo a zoom nebo pro zjištění souřadnic z mapy.

 $\rightarrow$  Odkaz na video s praktickou ukázkou

## Webový klient pro OMI aplikace (OMI Web)

OMI Web je nový webový klient umožňující přístup k již vytvořené OMI aplikaci z webového prohlížeče. Ve své podstatě se jedná o obdobu InTouch Web Client, nicméně s podporou specifických funkčností AVEVA OMI. Nejzajímavější je možnost využít Responzivní Layout nebo zcela novou vlastnost Workspaces.

Pro provozování lze využít všech prohlížečů s podporou HTML5, pro mobilní zařízení je

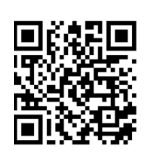

k dispozici také aplikace AVEVA Mobile Operations (pro Android a iOS). OMI Web je dostupný pouze ve verzi AVEVA System Platform Enterprise.

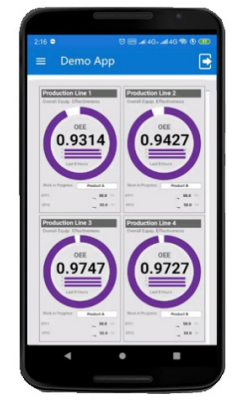

 $\rightarrow$  Odkaz na video s praktickou ukázkou

#### Nová vlastnost Workspaces (OMI Web)

OMI Web nabízí možnost vytvářet si vlastní pracovní plochy ve webovém klientovi, tzv. Workspaces. Uživatelé tak mohou vytvářet a konfigurovat dashboardy ve webovém prohlížeči. Workspaces jsou individuální, každý uživatel může nakonfigurovat vlastní dashboard dle svých potřeb.

Dashboardy lze vytvářet z již vytvořených grafických symbolů aplikačního serveru, kterým je možné nastavit

či měnit různé vlastnosti.

→ Odkaz na video s praktickou ukázkou

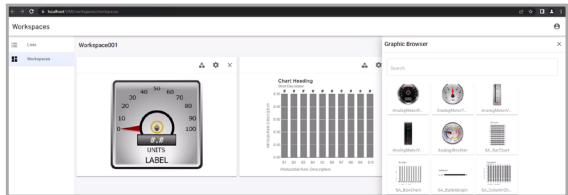

## **AVEVA Historian 2023 & Historian Client 2023**

### Zvýšení kybernetické bezpečnosti

#### Možnost povolit pouze zabezpečená spojení

Během úvodní konfigurace je možné nastavit, aby Historian přijímal pouze zabezpečené pokusy o spojení se svými zdroji dat (komunikační drivery, Remote IDAS, aj.). Veškerá nezabezpečená spojení pak budou ze strany Historianu odmítnuta.

Nastavení můžete později změnit pomocí systémového parametru EnableTLS.

#### Konfigurace REST

Utilita Configurator nyní nabízí i pokročilé nastavení REST komunikace. Vedle standardního a dříve již dostupného http portu pro REST komunikaci nyní můžete nastavovat i HTTPS port, volbu zdroje certifikátu a nastavení pro pokusy o navázání http spojení.

| Configurator                                                                                                    |                                                                                                    | - 🗆 X  |
|----------------------------------------------------------------------------------------------------|----------------------------------------------------------------------------------------------------|--------|
| File Help                                                                                                    |                                                                                                    |        |
| File       Help <ul> <li>System Management Server</li> <li>Authentication Provider</li> <li>License Mode</li> <li>Industrial Graphics Server</li> <li>Client Settings</li> <li>Authentication Settings</li> <li>Authentication Settings</li> <li>AVEVA Historian</li> <li>Server</li> <li>Security</li> <li>Search</li> <li>Reporting</li> </ul> <li>AVEVA Enterprise Licensing Platfo             <ul> <li>AVEVA System Monitor</li> <li>System Monitor Manager</li> <li>Alert Email Server</li> </ul> </li> | Database Information         SQL Instances:       VTOMW2016         Database Path:       C:\Program Files\Microsoft SQL Server\MSSQL15.MSSQL         Data Path:       C:\Historian\         Existing Database Conflict          Drop and create new database         Alarms and Events Storage         High-speed: History blocks, store up to 1,000 messages/second (recommended)         Traditional: SQL Server, store up to 100 messages/second         Network         Historian TCP Port:       32568         Search Port:       32570 |        |
|                                                                                                    | Security Allow remote access for OCMC Allow secure connections only Configuration Messages Microsoft .NET Framework: Version 2.0.50727.4927 Version 3.0.30729.4926 Version 3.5.30729.4926 Version 3.5.30729.4926                                                                                                    |        |
| Refresh All Me                                                                                                    | Version 4.0.00<br>Version 4.8.3761<br>Pre-Requisite:SQLServer Condition met<br>essages Configure Clos                                                                                                    | v<br>e |

#### Komunikace s Remote IDAS bez nutnosti otevření příchozích portů

Remote IDAS od verze 2023 nevyžaduje otevření příchozích portů pro svou správnou funkčnost. Data jsou odesílána z Remote IDASu do Historianu pomocí odchozího, definovatelného, portu. Konfigurace z Historianu do Remote IDASu je posílána pomocí nové technologie Pull, která nevyžaduje otevřený port.

#### Replikace na AVEVA PI a AVEVA Data Hub

Vedle možnosti replikovat data lokálně, do nadřazeného Historianu nebo do řešení AVEVA Insight, jsou nově přidané nové dvě možnosti replikací. První je AVEVA Data Hub, což je cloudová platforma nabízená jakožto služba pro sběr a vizualizaci dat z různých datových zdrojů, dříve známá pod názvem Osisoft Cloud Service.

Druhou novou možností, kam replikovat data, je AVEVA (dříve Osisoft) PI Server.

#### Modernizovaný vzhled Historian Client Desktop aplikací a Historian Client Webu

Desktopové aplikace Trend a Query z balíku Historian Client Desktop dostaly ve verzi 2023 nový, moderní vzhled zahrnující tzv. ribbon menu.

V prostředí Historian Client Web si pak od verze 2023 můžete vybrat ze dvou různých vzhledů samotné aplikace.

#### Předpřipravený nový typ dotazu v Historian Client Query – Alarm History (Data blocks)

Chcete-li dotazovat informace o alarmech z Historických bloků, máte nově možnost zvolit typ dotazu Alarm History, který byl ve verzi 2023 přidán do Historian Client Query.

| 5 0 7                                             |      |                      |                  |                     |                        |                    | AVEVA~ Historian Query |                   |         |                    |          |                      | - 8 ×       |
|---------------------------------------------------|------|----------------------|------------------|---------------------|------------------------|--------------------|------------------------|-------------------|---------|--------------------|----------|----------------------|-------------|
| Hile Home Query                                   | ł    | felp                 |                  |                     |                        |                    |                        |                   |         |                    |          |                      | ÷           |
| Tag Picker                                        | C    | olumna               |                  |                     |                        |                    |                        |                   |         |                    |          |                      |             |
| Servers X<br>                                     | Colu | mns Time Format      |                  |                     |                        |                    |                        |                   |         |                    |          |                      |             |
|                                                   |      | 🖉 Tagname            |                  | Comment             |                        | Alarm Time         | 🗌 Alarm Is She         | ved               |         |                    |          |                      |             |
|                                                   |      | Alarm Duration (ms   |                  | 🗹 Туре              |                        | Provider Node Name | Alarm Is Sile          | nced              |         |                    |          |                      |             |
| Tags                                              |      | 🖉 Alarm UnAck Durati | an (ms)          | Severity            |                        | AlarmValue         |                        |                   |         |                    |          |                      |             |
| Tag Name Desk ^                                   |      | 🖓 Origination Time   |                  | 🕅 IsAlarm           |                        | Previous Value     |                        |                   |         |                    |          |                      |             |
| (2010)<br>(20102                                  |      | 🖂 Alamı İnAlamı      |                  | 🗌 Alarm Type        |                        | Nemespace          |                        |                   |         |                    |          |                      |             |
| Control Promerina                                 |      | Alarm Condition      |                  | Priority            |                        | Source Area        |                        |                   |         |                    |          |                      |             |
| SysClientAccessPoint Syst<br>SysCurifyStatus Syst |      | Alarm Limit(string)  |                  | 🗌 Alarm ID          |                        | Source Object      |                        |                   |         |                    |          |                      |             |
| SysConfiguration Syst<br>SysCritErrOnt Tota       | R    | esults               |                  |                     |                        |                    |                        |                   |         |                    |          |                      |             |
| @SyeDataAcq0BadV Bad                              | SQL  | Dete                 |                  |                     |                        |                    |                        |                   |         |                    |          |                      |             |
| OSysDataAcg2BadV Bad                              |      | TagName              | Alarm_DurationMs | Alarm_UnAckDuration | Alarm_OriginationTime  | Alarm_InAlarm      | Alarm_Condition        | Alarm_LimitString | Comment | Туре               | Severity | EventTime            | ValueString |
| SysDataAcqOvera Item                              | 1    | PrvniPromenna        | (null)           | (null)              | 8/8/2022 11:06:49 AM   | True               | VALUELOIO              | -95               | (null)  | Alarm.Set          | 4        | 8/8/2022 11:05:49 AM | -95         |
| @SysDataAcqRxItc Item                             |      | PrvniPromenna        | (011)            | 6012                | 8/8/2022 11:06:49 AM   | Faise              | VALUE-LOID             | -95               | (040)   | Alarm.Acknowledged | 4        | ayay2022 11:05:55 AM | -95         |
| @SysDataAcqRxTot Tota                             |      | Prvnipromenna        | 6012             | (nui)               | 8/8/2022 11:06:49 AM   | Faise              | VALUE.LOID             | -95               | (010)   | Alarm.Clear        |          | ayay2022 11:05:55 AM | -95         |
| @SysDataImport Syst                               |      | Prvnieromenna        | (null)           | (nui)<br>6035       | 8/8/2022 11:09:57 AM   | Falca              | VALUE HIN              | 90                | (null)  | Alarm Arknowledned | 4        | 8/8/2022 11:09:57 AM | 90          |
| Syst                                              |      |                      | County .         |                     | wywykowa and the first |                    |                        |                   | ()      |                    | 1        |                      |             |

#### Alarmové skupiny z InTouch jsou nyní použité v Historian Client Webu pro filtrování

Již od verze 2020 zdárně pokračuje užší integrace AVEVA InTouch s Historianem. Nově tak vedle dat, alarmů a událostí je schopen Historian ukládat i alarmové skupiny nastavené v aplikaci AVEVA InTouch. Tyto skupiny si s sebou každý alarm nese jakožto parametr, podle kterého můžete následně filtrovat při prohlížení historických alarmů v prostředí Historian Client Web.

#### Výpočty nad proměnnými

Nový sloupec wwExpression nabízí možnost dotazovat nejenom samotné hodnoty proměnných, ale také výsledky různých statistických, logických, skalárních či statistických výpočtů. Sloupec je možné využít při dotazování dat přes SQL i oData.

Sloupec je pak také využíván při dotazování dat v prostředí Historian Client Web.

Sloupec je možné použít pouze s licencemi Historian Client Advanced (dříve Enterprise) a licencemi koupenými přes Subscription FLEX.

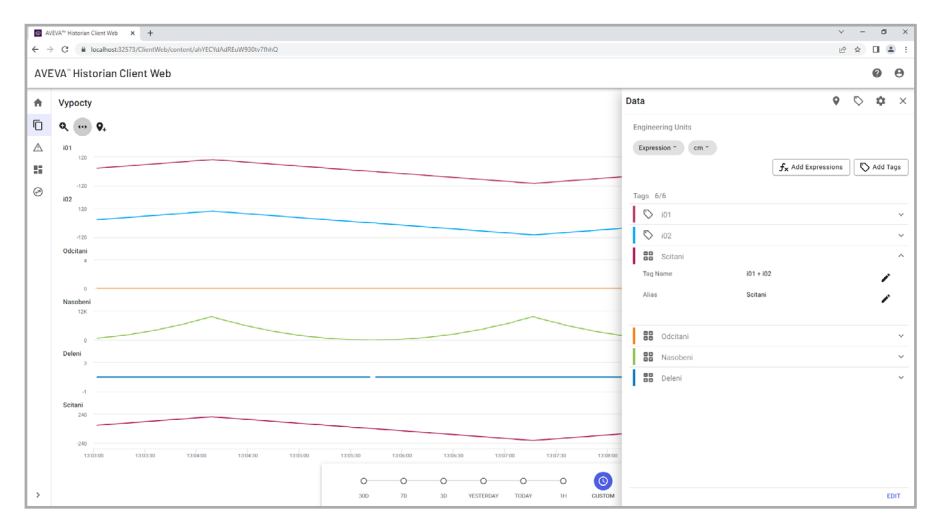

| New Replication Server    | ×                                 |
|---------------------------|-----------------------------------|
| Replication Environment:  | AVEVA Historian                   |
| Node Name/IP Address:     | AVEVA Historian<br>AVEVA Insight  |
| Description:              | AVEVA Data Hub<br>AVEVA PI Server |
| Store & Forward path:     | C: \Historian \StoreForward       |
| Replicate Alarms and Ever | nts Register                      |
| Connection Info           |                                   |
| Replication UserName:     |                                   |
| Replication Password:     |                                   |
| TCP Port:                 | 32568                             |
| Test Connection           | Next > Cancel Help                |

# **AVEVA InTouch HMI 2023**

#### Nový vzhled vývojového prostředí a manažeru aplikací

Vývojové prostředí InTouch Window Maker bylo modernizováno v souladu s novými trendy UI/UX s cílem zefektivnit vývoj aplikace. Volby a nástroje byly logicky seskupeny do tematických bloků a pro často používané konfigurace byl zřízen jednotný prostor- "back-stage". Vývojové prostředí je konfigurovatelné a je možné jej přizpůsobit potřebám vývojáře nebo uspořádáním panelů nástrojů podpořit aktuální fázi vývoje aplikace. Je možné zvolit barevné schéma (Světlé / Tmavé) a přibyly nápovědy pro podporu ALT kódů klávesnice. Novým nástrojem je jednotné kontextové

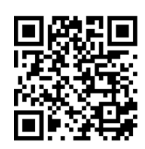

vyhledávání v oknech, skriptech, proměnných a symbolech. Pracovní plocha zakládá záložky s rychlým přístupem ke zvoleným konfiguracím. Součástí modernizace je i vylepšený skriptový editor, ve kterém lze volit výchozí font a měnit velikost zobrazovaného písma přímo při editaci kódu.

→ Odkaz na video s praktickou ukázkou

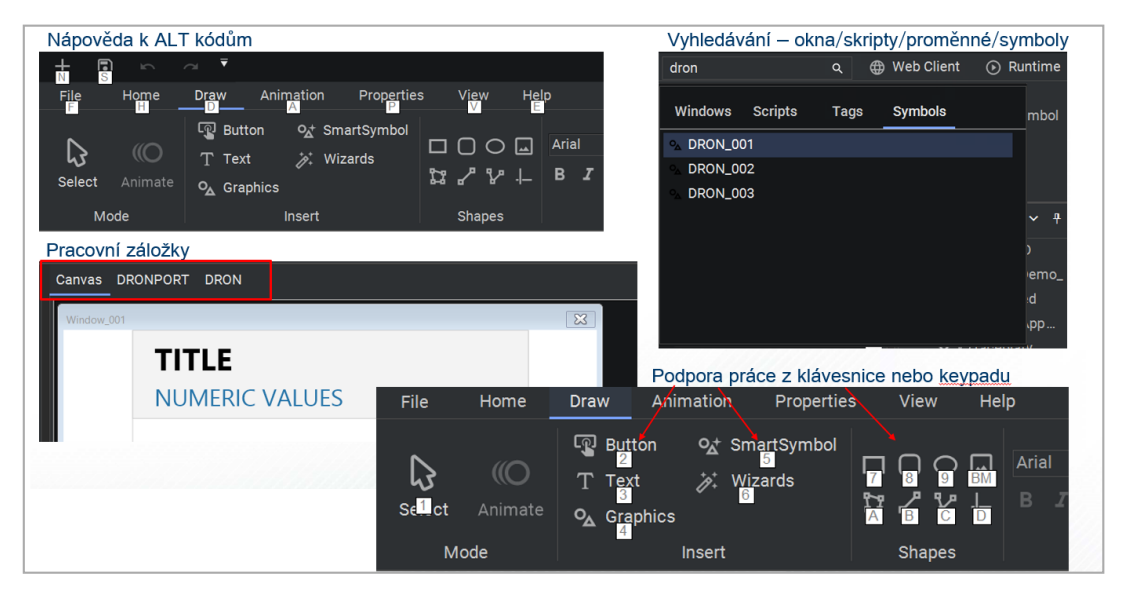

#### Barevné schéma:

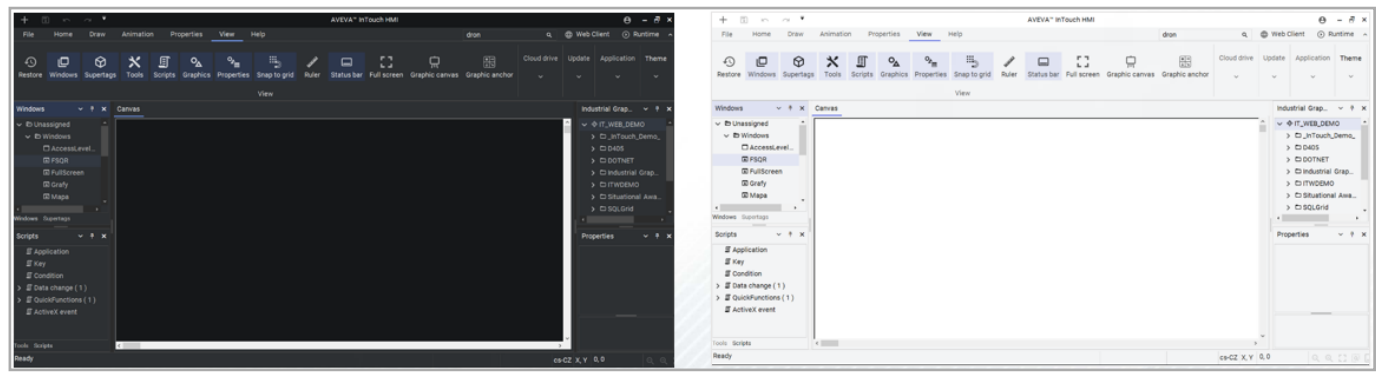

Obr.1: Nové vývojové prostředí InTouch Window Maker

V obdobném duchu byl modernizován i manažer aplikací (InTouch Application Manager).

#### Přepracovaná databáze proměnných

Dříve bylo možné v aplikaci InTouch vytvořit maximálně cca 60 000 proměnných, nyní je velikost databáze proměnných teoreticky neomezena. Vývojové prostředí bylo aktuálně testováno pro 300 000 proměnných. Maximální počet proměnných závisí samozřejmě na zvoleném licencování (počet proměnných a model licencování – perpetual / subscription).

Dále lze nově založit proměnnou, jejíž jméno může mít až 128 znaků (dříve pouze 32). To výrazně rozšiřuje možnosti proměnných sdružených na základě šablony v tzv. "Supertagu" (bude pojednáno dále).

Dosavadní limit (79 znaků) byl navýšen i v případě jmen komunikovaných položek ("Item Names"), který je v nové verzi InTouch HMI 254 znaků.

#### Supertagy – rozšíření a zjednodušení použití

Supertag je sada sdružených proměnných, která se obvykle vztahuje k zařízení ("asset"). Struktura se definuje v šabloně ("template"), která slouží k vytváření a správě supertagů. Jako položku supertagu je možné použít i jiný supertag, což nám umožňuje vytvářet hierarchickou strukturu proměnných. Důležité je ale poznamenat, že supertag neumožňuje relativní adresaci, jako je to u instancí objektů AVEVA Application Server. Tuto nevýhodu lze částečně obejít prostřednictvím proměnné typu Indirect Supertag, přičemž je však třeba mít na paměti obecné nevýhody proměnných typu indirect ve webové aplikaci.

Supertagy byly zavedeny již ve velmi raných verzích InTouch, ve verzi 2023 však byly zcela přepracovány. Nahrazen byl i nástroj Template Maker. Šablony supertagů se dnes vytváří ve speciálním panelu nástrojů a jejich definice tvoří samostatnou záložku v pracovní ploše. Je možné se tudíž pohodlně přepínat mezi více editovanými šablonami.

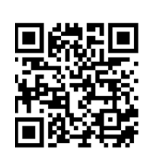

Supertagy lze navíc velmi pohodlně navázat na mapovou aplikaci, stačí do jejich definice doplnit elementy pojmenované Latitude a Longitude, popř. Elevation. Tyto elementy není třeba vypisovat, stačí je prostě zapnout v definici šablony.

→ Odkaz na video s praktickou ukázkou

| Supertags 🗸 🕈 🗙 Car | nvas DRONPORT DRON                    |                                 | • ×      |
|---------------------|---------------------------------------|---------------------------------|----------|
| ✓ 🗅 Supertags       | Name                                  |                                 |          |
| > O DRON            | DRON                                  |                                 |          |
| > O DRONPORT        |                                       |                                 |          |
|                     | Description                           |                                 |          |
|                     | DRON                                  |                                 |          |
|                     | Attributes                            |                                 |          |
| šablony             | + Add Ⅲ Delete 🖨 Latitude 🔘 Longitude | e I A Elevation                 |          |
|                     | Member Name                           | Member Type Comment             | <b>^</b> |
|                     | Elevation                             | Real Výška                      |          |
|                     | Latitude                              | Real Latitude - GPS souřadnice  |          |
|                     | Longitude                             | Real Longitude - GPS souřadnice |          |
|                     | Mail                                  | Message Poštovní zásilka        |          |
|                     | / TargetLat                           | Real Cíl - Latitude             |          |
|                     |                                       | Cancel                          | K        |

Obr.2: Konfigurace šablon supertagu se záložkami a možností začlenit geografické souřadnice

#### Mapová aplikace v InTouch

Existence elementů supertagu pojmenovaných Latitude a Longitude způsobí automatické začlenění tohoto supertagu do seznamu položek zobrazovaných mapovou aplikací.

Tato aplikace je technicky objekt typu HTML5 Widget a má obdobné vlastnosti jaké známe například z AVEVA OMI. Dokáže pracovat s mapovými podklady různých poskytovatelů (openstreetmap.org apod.) a do mapového zobrazení doplnit grafické objekty typu Industrial Symbol. Industrial Symbol je vždy vázán na konkrétní supertag a jeho elementy Latitude a Longitude definují umístění symbolu v mapě. Viditelnost symbolu je dána přiblížením mapy (0 – 100%) a příslušností symbolu k vrstvě přiblížení. Vrstvy přiblížení jsou předdefinované (Continent, Country,

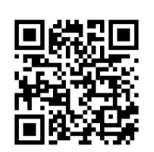

State, City) nebo si uživatel může definovat vlastní.

Mapová aplikace tak poskytuje veškeré technické prostředky k vývoji aplikací typu GeoSCADA v InTouch.

→ Odkaz na video s praktickou ukázkou

#### Animační propojení pro Industrial Graphics – nové podmínky vyhodnocení a akce

Animace PushButton byla nově rozšířena o nové akce pracující s proměnnou Analog. Jde o akce inkrement, dekrement, násobek a podíl, přičemž změnu ovlivňované proměnné lze vyjádřit konstantou, jinou proměnnou nebo procentuálním vyjádřením ze zvoleného rozsahu.

Přidána byla i akce "Momentary contact" pro proměnnou typu Boolean, která realizuje impuls. Událost PushButton v takovém případě překlopí proměnnou do aktivního stavu na přesně definovanou dobu a poté se hodnota proměnné vrátí zpět do klidového stavu.

Animace Visibility, Blink, Element Style a Disable byly rozšířeny o vyhodnocení na základě pravdivostní tabulky ("Truth Table") a bitového stavu ("Bit State").

Vyhodnocení "Bit State" pracuje na principu porovnání integer proměnné rozložené na bity s bitovou maskou a je možné jej použít nově i pro animaci Tooltip, kdy je bitové podmínce přímo přiřazen text pop-up nápovědy (Tooltip).

#### Nový nástroj Multi Pens Trend

Tento nový trendový nástroj s jednoduchou konfigurací je schopen pracovat jak v režimu real-time trendu s dohráním historie, tak v režimu čistě analytickém ("Fixed Time"), kdy libovolně definujeme časovou podmínku zobrazení. Zdrojem historických dat může být jak InTouch HMI (LGH) tak Historian. V režimu zobrazení lze dynamicky pracovat se zobrazovanými pery (přidat pero / odebrat pero), přepínat režim osy Y (společná / rozdělená) i volit časový rozsah zobrazení.

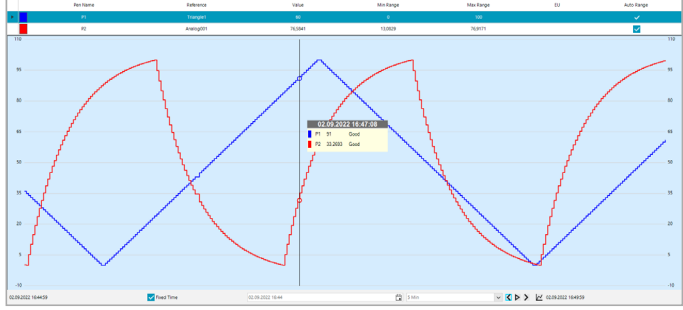

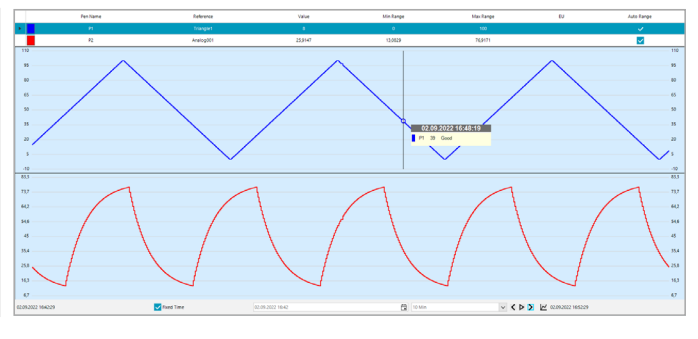

Obr.3: Nový objekt Multi Pens Trend v režimu Fixed Time

## Rozšíření vícejazyčných možností

Možnost realizace vícejazyčné aplikace InTouch není nová; dosud bylo možné lokalizovat do libovolných jazyků texty oken a grafických symbolů (Industrial Symbols), texty komentářů proměnných, alarmních komentářů a dokonce i stavy alarmních stavů (ACK\_RTN, HiHi, DSC apod.).

Nově přibyla možnost lokalizovat názvy Alarmních skupin. Protože názvy alarmních skupin jsou rovněž používány jako parametry skriptových funkcí ve správě alarmů (např. funkce AlmAckGroup), bylo třeba zajistit, aby i tyto funkce pracovaly s libovolnou lokalizací jmen alarmních skupin.

Nově je předmětem lokalizace i stavový řádek alarmního objektu AlarmClient.

#### Verzování Industrial Graphics na AVEVA Cloudu

AVEVA Cloud poskytuje jak prostor pro vývoj aplikací včetně předinstalovaného vývojového prostředí, tak prostor pro sdílení výsledků vývoje mezi vývojáři tvořícími tým v rámci sdíleného úložiště. To usnadňuje efektivně sdílet inženýrskou činnost v rámci kooperace na společném projektu. Dále tato strategie umožňuje zavádět firemní standardy systémové integrace.

Obecně mohou vývojáři ve sdíleném prostoru ukládat grafiku (Industrial Symbols) z různých verzí vývojového prostředí. Tato grafika je využitelná z hlediska verze dopředně- v novější verzi lze využít starší verzi symbolu, nikoliv však zpětně.

AVEVA Cloud usnadňuje orientaci ve sdílených grafických symbolech tak, že zavádí vizuální rozlišení verzí publikovaných symbolů z hlediska použitelnosti ve vývojovém prostředí.

| ✓                | ✓ ③ Graphics | - |
|------------------|--------------|---|
| ✓ ➡ Shared Drive |              |   |
| Clock            | ☐ Clock      |   |
| 🛆 Fan            | 🗅 Fan        |   |
| Pump             | Pump         |   |
| △ Switch         | ☐ Switch     |   |

Obr.4: Vlevo sdílená složka AVEVA Cloud zobrazená ve vývojovém prostředí InTouch HMI 2020 R2, kde symboly vytvořené v novější verzi 2023 nelze využít. Vpravo to samé úložiště ve vývojovém prostředí InTouch HMI 2023

# AVEVA InTouch HMI Web 2023

## Privátní pracovní plochy (Workspaces)

Každý uživatel, který je přihlášen na InTouch HMI Web může přímo ve své navázané relaci vytvářet a ukládat vlastní soukromé pracovní plochy. Jde o zobrazení složená podle požadavků uživatele z již vytvořených symbolů Industrial Graphics zpřístupněných ve speciální složce InTouch Webu. Výsledkem je pracovní plocha- "dashboard". Pracovní plochy jsou responzivní, přizpůsobují se klientskému zařízení a jsou vázány na konkrétního uživatele.

#### Mapová aplikace

Mapová aplikace, která byla představena pro InTouch HMI v této verzi pracuje i ve webové podobě na InTouch Webu.

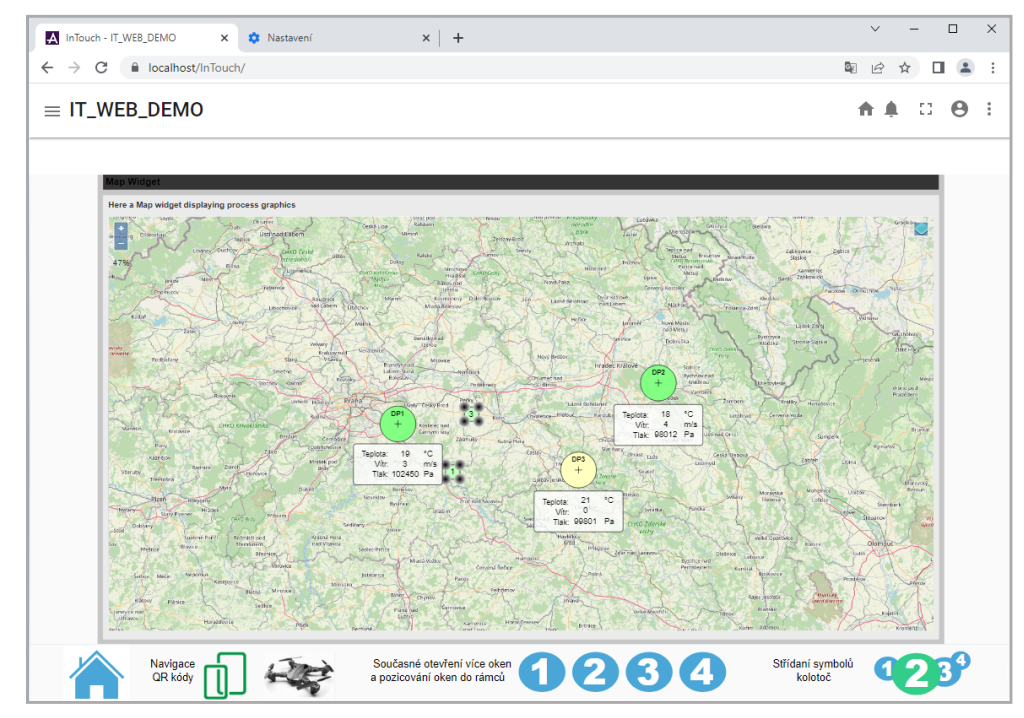

Obr.5: Mapová aplikace InTouch HMI v okně webového prohlížeče

#### Vylepšení widgetu Web Browser

Za určitých podmínek, které jsou dány nastaveními bezpečnostních politik systému a prohlížeče, se v objektu widgetu Web Browser nemusí zobrazit žádaný obsah. Tento fakt není vhodné vždy obcházet změnami nastavení s možným dopadem na kybernetickou bezpečnost klientské stanice. Vylepšený widget Web Browser rovněž zásady zabezpečení neobchází, pouze nabízí alternativní zobrazení, kde se již zásady zabezpečení určené pro původní zobrazení ("iFrame") neuplatní.

Uživatel má na výběr ze dvou možností. První je interaktivní otevření zablokovaného obsahu v nové záložce, tedy již mimo iFrame. Druhá spočívá ve stažení speciálního doplňku AIG Extension, který otevře žádaný obsah v okně pozicovaném před objektem Web Browser.

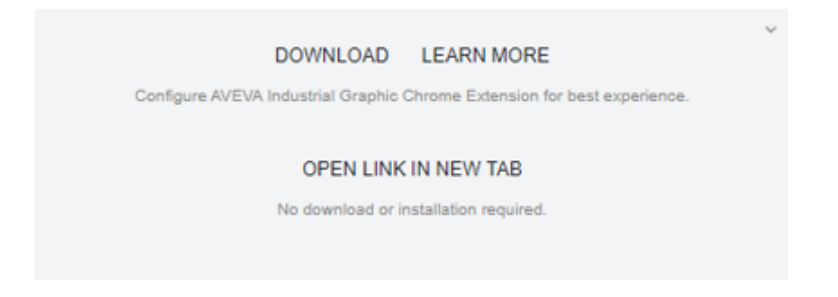

# **AVEVA Communication Drivers 2023**

AVEVA komunikační drivery 2023 lze instalovat ze dvou instalátorů – kompletního balíku "AVEVA System Platform 2023" nebo samostatného instalátoru "AVEVA Communication Drivers Pack 2023". Oba instalátory jsou k dispozici ke stažení z AVEVA Knowledge & Support Center:

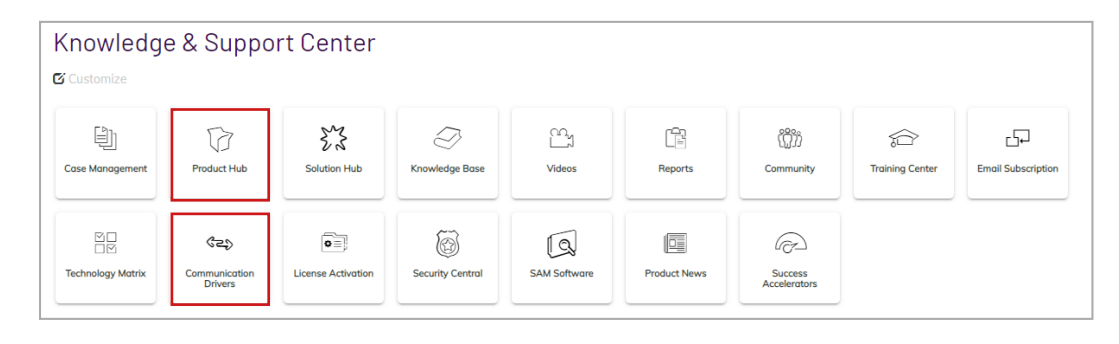

#### Ve verzi 2023 jsou k dispozici následující komunikační drivery:

- + Standardy Gateway, MQTT, SNMP, WEBSVC, BACLITE, CODESYS
- + Interní SIM
- + Allen Bradley ABCIP, ABTCP
- + Beckhoff TWINCAT
- + General Electric GESRTP
- + Mitsubishi MELSEC
- + Modicon MBTCP
- + Omron OMRONFINS
- + Schneider Electric SOMAC
- Siemens SIDIRECT
- + Texas Instruments TI500

# Novinky společné pro všechny komunikační drivery 2023 Zvýšení kybernetické bezpečnosti

#### Zabezpečená SuiteLink komunikace jako výchozí nastavení

S uvedením System Platform 2023 je, ve výchozím nastavení, povolena pouze zabezpečená komunikace SuiteLink (V3). Systém tak neumožní automatický přechod na nižší nezabezpečenou komunikaci (V2), tzv. "mixed mode", jak bylo umožněno v předchozích verzích. Cílem je chránit data pod správou System Management Serveru (např. System Platform, Historian, InTouch HMI) proti neautorizovanému přístupu z vnějšího prostředí.

To znamená, že pokud nebudou SuiteLink klient i server podporovat stejné TLS zabezpečení (= oba uzly nebudou zaregistrovány ke stejnému AVEVA System Management Serveru), tak se SuiteLink klient nepřipojí ke SuiteLink serveru, který je "pod ochranou" AVEVA System Management Serveru.

V Operations Control Logger (dřívější ArchestrA Logger) se v takovém případě objeví chybové hlášení tohoto charakteru →

AVEVA System Platform 2023 je na pouze zabezpečenou komunikaci SuiteLink (= "mixed mode" je vypnut) nastavena automaticky při nové čisté instalaci.

V případě upgrade na verzi 2023 z předchozích verzí je režim "mixed mode" automaticky povolen pro zpětnou kompatibilitu, ale s varováním, že se nejedná o preferované nastavení.

| 7367 02.09.2022 16:36:13 4244 8144 Error<br>isage:<br>n-Encrypted SuiteLink communication channel requested for service 'Mbtcp' f<br>nt '192.168.40.86' is rejected, as the current configuration of the server do<br>w non-encrypted connections. Secure this channel by installing and configur | 267       02.09.2022       16:36:13       4244       8144       Error         age:                                                                                                    | 0:    | Date           | Time           | Process ID       | Thread ID     | Log Flag      |
|----------------------------------------------------------------------------------------------------|----------------------------------------------------------------------------------------------------|-------|----------------|----------------|------------------|---------------|---------------|
| sage:<br>n-Encrypted SuiteLink communication channel requested for service 'Mbtcp' f<br>nt '192. 168.40.86' is rejected, as the current configuration of the server do<br>w non-encrypted connections. Secure this channel by installing and configu                                              | age:<br>Encrypted SuiteLink communication channel requested for service 'Mbtcp' fr<br>t '192.168.40.86' is rejected, as the current configuration of the server doe<br>non-encrypted connections. Secure this channel by installing and configuri<br>em Management Server on client node.    | 367   | 02.09.2022     | 16:36:13       | 4244             | 8144          | Error         |
| sage:<br>Encrypted SuiteLink communication channel requested for service 'Mbtcp' f<br>It '192. 168.40.86' is rejected, as the current configuration of the server do<br>w non-encrypted connections. Secure this channel by installing and configu                                                | age:<br>Encrypted SuiteLink communication channel requested for service 'Mbtcp' fr<br>t '192.168.40.86' is rejected, as the current configuration of the server doe<br>r non-encrypted connections. Secure this channel by installing and configuri<br>em Management Server on client node.] |       |                |                |                  |               | >             |
| stem Management Server on client node.                                                                                                    |                                                                                                    | nr 19 | 2.100.40.00 IS | nections. Secu | ure this channel | by installing | and configuri |

#### Zabezpečení komunikace SuiteLink můžete nastavit dvěma způsoby:

#### 1. Zajistit zabezpečenou komunikaci SuiteLink

Uzly SuiteLink klienta i serveru musí být registrovány ke stejnému AVEVA System Management Serveru (SMS), aby využívaly stejné TLS zabezpečení.

Toto je preferovaná varianta vyhovující dnešním požadavkům na kybernetickou bezpečnost OT systémů.

Např. pokud InTouch runtime nebo komunikační driver běží na uzlech patřících do řešení na bázi Application Serveru, tak jsou již tyto uzly registrovány k danému SMS a jejich komunikace je zabezpečená. Pokud se na tyto SuiteLink servery pokusí připojit SuiteLink klient z jiného uzlu, kde není SMS, tak bude komunikace odmítnuta.

Řešením je nainstalovat na uzel klienta komponentu System Platform Bootstrap (v instalátoru položka "Application Server and OMI Runtime", nevyžaduje žádnou AVEVA licenci) a zaregistrovat ho ke stejnému SMS, ke kterému je registrován uzel SuiteLink serveru.

| AVEVA System Platform 2023 Installation                                                                                                    |   |                                                                                                    |  |  |  |
|----------------------------------------------------------------------------------------------------|---|----------------------------------------------------------------------------------------------------|--|--|--|
| Select the option(s) you would like to install.                                                                                                    |   |                                                                                                    |  |  |  |
| Select the product(s) to be installed  AVEVA Application Server  AVEVA Application Server and AVEVA OMI Runtime  AVEVA Application Server Development  AVEVA Application Server Galaxy Repository  AVEVA Application Server PDE Documents | = | Application Server and AVEVA OMI Runtime<br>installs the components needed to run an AVEVA<br>OMI View Application. |  |  |  |

Je-li SuiteLink server spuštěn na zabezpečeném uzlu (=uzlu, který je součástí SMS), zapíše do Operations Control Logger (dřívější ArchestrA Logger), že akceptuje pouze zabezpečenou komunikaci V3:

| Info | MBTCP | ReadGlobalProperties(): Global Parameter Maximum Queued Updates change from 2000 to 1000 |
|------|-------|------------------------------------------------------------------------------------------|
| Info | MBTCP | Timers: prot=50. validData=60000. Request=1000.                                          |
| Info | MBTCP | Wonderware I/O Server Toolkit for Windows NT - Version 7,2,1,14                          |
| Info | WWSL  | Suitelink: OpenServer - Registered Server Name: (MBTCP )                                 |
| Info | WWSLS | SuiteLink connection version(s) granted to the service: v3(encrypted)                    |

#### 2. Rezignovat na zabezpečení protokolu SuiteLink

S plným vědomím opět povolit "mixed mode", který po neúspěšném pokusu o navázání zabezpečené SuiteLink komunikace (V3) umožní provést automatický přechod na nezabezpečenou úroveň (V2).

#### Toto není preferovaná varianta.

Mixed mode lze povolit v AVEVA Configuratoru, v sekci System Management Server. Další informace jsou k dispozici v helpu "Communication Drivers Pack – Core", téma "Secure SuiteLink Connection".

Je-li SuiteLink server spuštěn na NEzabezpečeném uzlu (=uzlu, který není součástí SMS nebo nemá SMS nakonfigurovaný nebo má SMS nakonfigurovaný, ale s poveleným mixed mode), zapíše do Operations Control Logger, že akceptuje komunikaci V3 i V2, tedy umožní automatický přechod na nezabezpečenou komunikaci (V2), pokud se nepodaří navázat zabezpečenou (V3):

|                                                                       | -                                                                                              |                                                                                                    |                                                                                                    |
|-----------------------------------------------------------------------|------------------------------------------------------------------------------------------------|----------------------------------------------------------------------------------------------------|----------------------------------------------------------------------------------------------------|
| C <u>e</u> rtificates                                                 | <u>P</u> orts                                                                                  | Comm <u>u</u> nications                                                                                                    |                                                                                                    |
| Use this tak                                                          | to config                                                                                      | ure the behavior of A                                                                                                    | EVA communications protocols.                                                                                                    |
|                                                                       |                                                                                                |                                                                                                    |                                                                                                    |
| Many AVEV                                                             | A and 3rd                                                                                      | Party products that in                                                                                                    | tegrate with System Platform use these protocols. For                                                                                                    |
| Refer to vo                                                           | ur product                                                                                     | is documentation or c                                                                                                    | (CDP), Batch Management, Workflow, and others.                                                                                                    |
| neici to yo                                                           | ar product                                                                                     | o documentation or e                                                                                                    | sinaet teeninear support for more information                                                                                                    |
| Suitelink                                                             |                                                                                                |                                                                                                    |                                                                                                    |
|                                                                       |                                                                                                |                                                                                                    |                                                                                                    |
| Suitelin                                                              | ik is a TCP/                                                                                   | /IP based communicat                                                                                                    | ons protocol.                                                                                                    |
| Suitelin                                                              | ik is a TCP/                                                                                   | /IP based communicat                                                                                                    | ions protocol.                                                                                                    |
| Suitelin<br>Suitelin                                                  | ik is a TCP/<br>ik commu                                                                       | /IP based communicat                                                                                                    | ions protocol.                                                                                                    |
| Suitelin<br>Suitelin<br>node a                                        | ik is a TCP/<br>ik commu<br>nd other n                                                         | /IP based communicat<br>nications between pro<br>odes can be encrypte                                                                                                | ions protocol.<br>cesses on this node, and between processes on this<br>1. Please select the appropriate handling for non-                                                                                          |
| Suitelin<br>Suitelin<br>node a<br>encrypt                             | ik is a TCP/<br>ik commu<br>nd other n<br>ted Suitelii                                         | /IP based communicat<br>nications between pro<br>lodes can be encrypte<br>nk connection request                                                                      | ions protocol.<br>resses on this node, and between processes on this<br>J. Please select the appropriate handling for non-<br>5.                                                                                    |
| Suitelin<br>Suitelin<br>node a<br>encryp                              | ik is a TCP/<br>ik commu<br>nd other n<br>ted Suitelii<br>:ept non-e                           | /IP based communicat<br>nications between pro<br>lodes can be encrypte<br>nk connection request<br>encrypted Suitelink con                                           | ions protocol.<br>resses on this node, and between processes on this<br>J. Please select the appropriate handling for non-<br>rections (mixed mode).                                                                |
| Suitelin<br>Suitelin<br>node a<br>encrypt                             | ik is a TCP/<br>ik commu<br>nd other n<br>ted Suitelii<br>cept non-e<br>node is red            | /IP based communicat<br>nications between pro<br>lodes can be encrypte<br>nk connection request<br>encrypted Suitelink con<br>commended for use on                   | ions protocol.<br>vesses on this node, and between processes on this<br>d. Please select the appropriate handling for non-<br>nections (mixed mode).<br>y during online (node-by-node) upgrades and/or              |
| Suitelin<br>Suitelin<br>node a<br>encryp<br>Acc<br>Mixed r<br>support | ik is a TCP,<br>ik commund other n<br>ted Suitelin<br>cept non-e<br>mode is rea<br>ting legacy | /IP based communicat<br>nications between pro<br>lodes can be encrypten<br>nk connection request<br>encrypted Suitelink con<br>commended for use on<br>applications. | ions protocol.<br>tesses on this node, and between processes on this<br>J. Please select the appropriate handling for non-<br>s.<br>nections (mixed mode).<br><i>y during online (node-by-node) upgrades and/or</i> |

| Info | MBTCP           | ReadGlobalProperties(): Global Parameter Maximum Queued Updates change from 2000 to 1000 |
|------|-----------------|------------------------------------------------------------------------------------------|
| Info | MBTCP           | Timers: prot=50. validData=60000. Request=1000.                                          |
| Info | MBTCP           | Wonderware I/O Server Toolkit for Windows NT - Version 7,2,1,14                          |
| Info | WWSL            | Suitelink: OpenServer - Registered Server Name: (MBTCP )                                 |
| Info | GDILicensingExe | Create Client Connection successful.                                                     |
| Info | WWSLS           | SuiteLink connection version(s) granted to the service: v3(encrypted) v2(non-encrypted)  |

Při navázání nezabezpečené komunikace je do Operations Control Logger zapsáno varování:

- Na serveru se zdrojovou IP adresou (zde 192.168.40.94) a cílovým procesem (zde mbtcp):
- Warning WWSLS Non-Encrypted communication channel established from 192. 168. 40. 94 (MBTCP). Secure this channel by installing System Management Server on both nodes
- Na klientu s cílovou IP adresou (zde 192.168.40.87) a cílovým procesem (zde mbtcp):
- Warning WWSLS Non-Encrypted SuiteLink communication channel established with 192. 168. 40.87 (mbtcp). Secure this channel by installing System Management Server on both nodes

#### DCOM hardening

Pro všechny komunikační drivery je implementován DCOM hardening v souladu s Microsoft KB500442.

# Oprávnění konfigurace v Operations Control Management Console (OCMC), dříve SMC

Pouze uživatelé patřící do Windows skupin "Administrators" a "oiAdministrators" jsou v Operations Control Management Console (OCMC) oprávněni:

- + Konfigurovat komunikační drivery
- + Aktivovat / deaktivovat / resetovat / povolit / zakázat komunikaci
- + Zakládat nové / klonovat / odstraňovat instance komunikačních driverů
- + Prohlížet konfiguraci a využívat diagnostiku komunikačních driverů

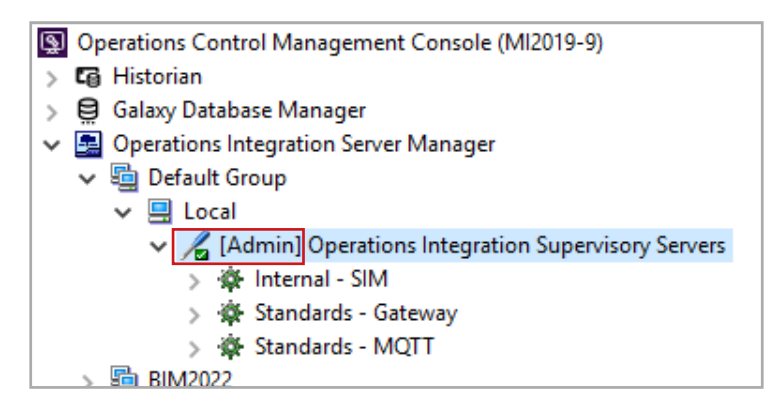

Oprávnění konfigurace je v OCMC graficky znázorněno textem [Admin] ve větvi "Operations Integration Supervisory Servers":

| SMC - [Operations Control Management Console    |
|-------------------------------------------------|
| File Action View Help                           |
| 🔶 🔿 🔁 📰 🔒 🛛 🖬                                   |
| S Operations Control Management Console (MI2019 |
| > 🕼 Historian                                   |
| > 🤤 Galaxy Database Manager                     |
| Operations Integration Server Manager           |
| ✓ I Default Group                               |
| V 🖳 Local                                       |
| Operations Integration Supervisory !            |
| > 🏟 Internal - SIM                              |
| > 🔅 Standards - Gateway                         |
| > 🔅 Standards - MQTT                            |

Ostatní uživatelé mohou konfiguraci pouze prohlížet a využívat diagnostiku komunikačních driverů.

Jejich oprávnění je graficky znázorněno jako červený křížek ve větvi "Operations Integration Supervisory Servers":

Pokud váš login nepatří do některé ze dvou výše uvedených skupin a potřebujete oprávnění pro konfiguraci komunikace, můžete postupovat dvěma způsoby:

- Přihlásit se do Windows s loginem patřícím do některé z výše uvedených skupin a znovu spustit OCMC.
- Kliknout pravým tlačítkem na větev "Operations Integration Supervisory Servers", zvolit nabídku "Sign-in as OI Administrator" a zadat přihlašovací údaje uživatele patřícího do výše uvedených skupin.

| File Action View Help                                                                                                    |                                                                      |                                                 |   |                                                                 |                                                                                                    |
|----------------------------------------------------------------------------------------------------|----------------------------------------------------------------------|-------------------------------------------------|---|-----------------------------------------------------------------|----------------------------------------------------------------------------------------------------|
| Þ 🤿 🛛 📷 🖬 🔂 🖬                                                                                                    |                                                                      |                                                 |   |                                                                 |                                                                                                    |
| <ul> <li>Operations Control Management Console (MI20</li> <li>Galaxy Database Manager</li> <li>Golaxy Database Manager</li> <li>Operations Integration Server Manager</li> <li>Default Group</li> <li>Local</li> <li>Coperations Integration Supervisor</li> <li>Internal - SIM</li> <li>Standards - Gateway</li> <li>Standards - MQIT</li> <li>BIM2022</li> <li>Log Viewer</li> <li>Platform Manager</li> </ul> | (Senver<br>Sign-in as<br>Create Senv<br>View<br>Export List.<br>Heln | Name<br>There a<br>DI Administrato<br>ver Group | r | Please si<br>Domain:<br>User Name:<br>Password:<br>Keep sign-in | ign-in with a credential that belongs to the olAdministrators grou<br>miad2<br>: adskoleni<br>*******<br>n: 1 minute(s)<br>OK Cancel |

V poli "Keep sign-in" lze určit jak dlouho bude zvýšené oprávnění aktivní. Po uplynutí zadané doby přejde OCMC opět do režimu read-only. Zadat lze dobu 1–15 minut.

#### Buffered data

Všechny komunikační drivery verze 2023 mohou nově využívat vlastní vyrovnávací paměť příchozích dat, což ve spolupráci s AVEVA Application Server zajistí jejich bezztrátové zpracování.

V závislosti na nastavení daného komunikačního driveru uloží vyrovnávací paměť až 1 milion záznamů na jeden Tag. Uložená data si zachovávají VTQ (Value,Time, Quality) a do Application Serveru mohou být komunikována přes SuiteLink nebo OPC.

Zadat lze hodnotu 1 – 1 000, přičemž jednotkou je 1 000 záznamů na jeden Tag.

| Operations Control Management Console (MI2019-9)                                                                                                    | Node Type: \$ROOT\$ Delimiter:                           |  |
|----------------------------------------------------------------------------------------------------|----------------------------------------------------------|--|
| Galaxy Database Manager     Golaxy Database Manager     Golaxy Database Manager                                                                                                    | Global Parameters                                        |  |
| Generations integration Server Manager      Generations Integration Supervisory      Z [Admin] Operations Integration Supervisory                                                                                                    | Device Group Update Interval (msec): 1000 Enable/Disable |  |
| > 🕸 Allen-Bradley - ABCIP<br>> 🎄 Internal - SIM                                                                                                    | Slow Poll Interval (msec): 60000                         |  |
| > 췕 Modicon - MBTCP<br>> 췕 Siemens - SIDIRECT                                                                                                    | Transaction to Subscription Ratio: 2                     |  |
| <ul> <li>&gt;</li></ul>                                                                                                    | Transaction Message Timeout (msec): 60000                |  |
| Configuration                                                                                                    | Server Protocol Timer (msec): 50                         |  |
| >  BIM2022<br>✓  Log Viewer                                                                                                    | Maximum Queued Transactions: 75                          |  |
| ✓ Image: Vertical and the second second | DDE/SuiteLink Timer Tick (msec): 50                      |  |
| > 🔄 BIM2022<br>🗀 Opened Log Files                                                                                                    | Poke Mode: Optimization Mode  Read Only                  |  |
| > 🛄 Platform Manager                                                                                                    | Buffered Data (Max Queued Updates): 100 thousand/item    |  |

## **MQTT** Driver

MQTT Publisher byl rozšířen o následující funkčnosti:

Real-time data z AVEVA Application Serveru lze nově publikovat, kromě formátu JSON, také ve formátu Sparkplug B

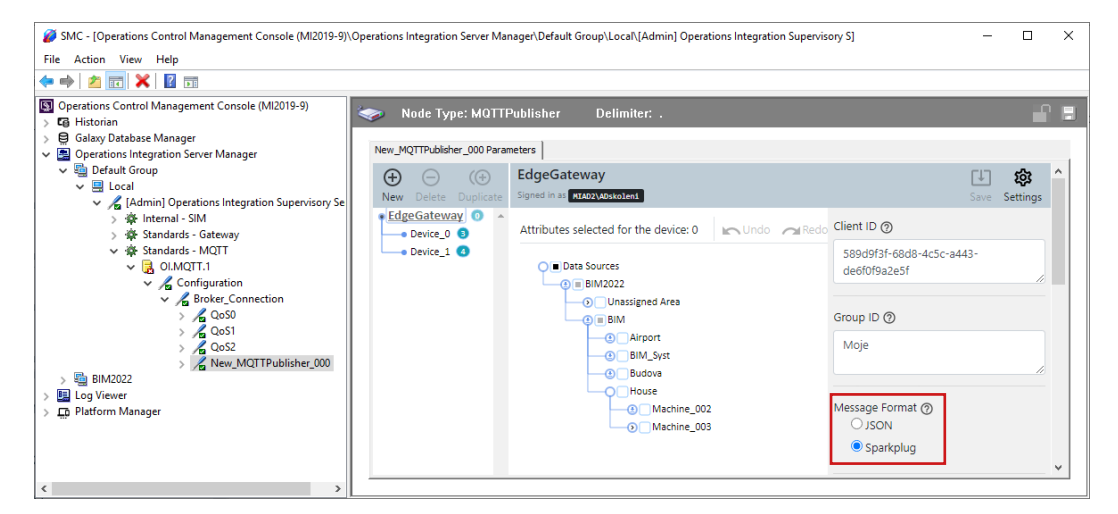

### Při publikaci dat ve formátu Sparkplug lze definovat vlastní hierarchii zařízení

Group/EON/Device, v následujícím obrázku např. Moje/EdgeGateway/Device\_0

| SMC - [Operations Control Management Console (MI2019-9)\                                                                                                    | Operations Integration Server Ma                   | nager\Default Group\Local\[Admin] Operati   | ions Integration Supervis | ory S]                   | -           |                                    | ×      |  |  |
|----------------------------------------------------------------------------------------------------|----------------------------------------------------|---------------------------------------------|---------------------------|--------------------------|-------------|------------------------------------|--------|--|--|
| File Action View Help                                                                                                    |                                                    |                                             |                           |                          |             |                                    |        |  |  |
| 🗢 🔿 🚾 🗙 🛛 🖬                                                                                                    |                                                    |                                             |                           |                          |             |                                    |        |  |  |
| Operations Control Management Console (MI2019-9)  G Historian  Galaxy Database Manager                                                                                                    | 🍫 Node Type: MQTTI                                 | Publisher Delimiter: .                      |                           |                          |             |                                    |        |  |  |
| B Operations Integration Server Manager                                                                                                    | New_MQTTPublisher_000 Para                         | meters                                      |                           |                          |             |                                    |        |  |  |
| Second Second Seco | ⊕     ─     (⊕       New     Delete     Dupling te | EdgeGateway<br>Signed in as HIAD2\ADskolen1 |                           |                          | ↓<br>Save S | <b>រ្រុំវ្</b><br>ettings          | ^      |  |  |
| > 🖗 Internal - SIM<br>> 🖗 Standards - Gateway                                                                                                    | EdgeGateway     Device_0                           | Attributes selected for the device: 0       | nUndo nRedo               | Client ID 🧿              |             |                                    |        |  |  |
| <ul> <li>✓ <sup>46</sup> Standards - MQTT</li> <li>✓ <sup>1</sup>/<sub>4</sub> OutOTT.1</li> <li>✓ <sup>4</sup>/<sub>4</sub> Configuration</li> <li>✓ <sup>4</sup>/<sub>4</sub> Broker, Connection</li> <li>&gt; <sup>4</sup>/<sub>4</sub> QoS0</li> <li>&gt; <sup>4</sup>/<sub>4</sub> QoS1</li> </ul>                                                                                                    | Device_1                                           | Device_1                                    | Device_1 🕢                | Data Sources     BIM2022 |             | 589d9f3f-68d8-4c5c<br>de6f0f9a2e5f | -a443- |  |  |
|                                                                                                    |                                                    |                                             | BIM     Airport           |                          | Group ID 🕥  |                                    |        |  |  |
| > Cos2<br>> RIM2022                                                                                                    |                                                    | BIM_Syst                                    |                           | Moje                     |             |                                    |        |  |  |
| > I og Viewer<br>> D Platform Manager                                                                                                    |                                                    | House     Machine_002     Machine_003       |                           | Message Format @         |             |                                    |        |  |  |
|                                                                                                    |                                                    |                                             |                           | Sparkplug                |             |                                    | *      |  |  |

#### Konfiguraci Publisheru lze exportovat a importovat

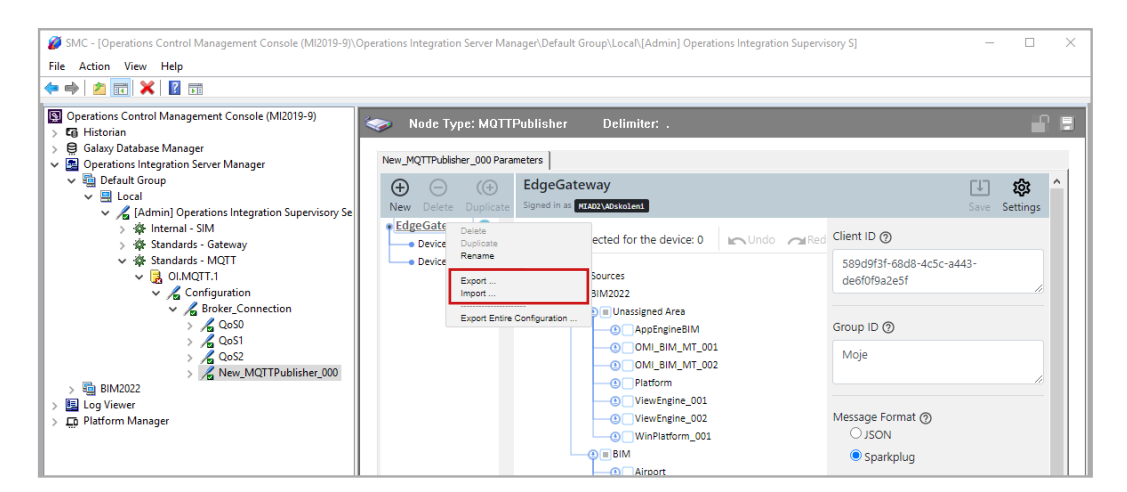

# Byla zlepšena výkonnost načítání a zobrazování velkých zdrojových Galaxy do konfiguračního okna Publisheru

MQTT Subscriber nyní zpracuje a zobrazí také hierarchii dat z modelu v Application Serveru publikovaných ve formátu Sparkplug.

| SMC - [Operations Control Management Console (M                                 | I2019-9)\Operations Integration Server Manager\Default Group\Local\[Admin] Operations Integration Supervisory S]                                                                                                    | - 0                                                                                                    | × |
|---------------------------------------------------------------------------------|----------------------------------------------------------------------------------------------------|----------------------------------------------------------------------------------------------------|---|
| File Action View Help                                                           |                                                                                                    |                                                                                                    |   |
| ◆ ⇒   2 📰 🗙 🛛 🖬                                                                 |                                                                                                    |                                                                                                    |   |
| Operations Control Management Console (MI2019- )  Historian                     | node Type: MûTT_BROKER Delimiter: .                                                                                                    | e                                                                                                    |   |
| Galaxy Database Manager     Galaxy Database Manager     Galaxy Database Manager | Broker_Connection Parameters MQTT Browser                                                                                                    |                                                                                                    |   |
| Default Group     Eccal                                                         | MQTT SparkPlug Hierarchy                                                                                                    | Device_1 Attributes                                                                                                    |   |
|                                                                                 | 8/30/2022 94659 AM MCIT connection to broker MCIT LoT.wonderware.com is up<br>8/30/2022 12:30:08 PM Device_1 UP<br>Click here to export tag references of selected object to a file<br>MCIT of work tag references of selected object to a file<br>MCIT of work tag references of selected object tag references of selected object tag references of selected o | Selected Tap Reference: spBvt.0/Moje/EdgeGateway/Device_1.(Machine_003.Boiler_State_Level; value Contemported for the state_for the state_level Contemported for the state_for the state_for the stat | * |
|                                                                                 |                                                                                                    |                                                                                                    | • |

## Gateway Driver – rozšíření klienta OPC UA

## Kybernetická bezpečnost

Následující rozšíření významně posilují kybernetickou bezpečnost při komunikaci přes OPC UA.

#### **OPC UA Reverse Connect**

Tato nová volitelná funkčnost Gateway OPC UA klienta umožňuje, aby to byl OPC UA server, kdo iniciuje spojení namísto klienta. Díky tomu není třeba, na straně OPC UA serveru, otevírat Inbound port, což je zásadní bezpečnostní výhoda při komunikaci za firewall.

Konfigurace musí být provedena jak na straně OPC UA serveru (white list klientů), tak Gateway Driveru. V Gateway Driveru je třeba definovat Endpoint URL, na kterém Gateway OPC UA klient poslouchá požadavek serveru k navázání spojení. Je akceptován pouze požadavek od specifikovaného serveru.

#### Pokročilé šifrování "Security Policy"

| Byly přidány dvě pokročilé                                                                                                    | SMC - [Operations Control Management Console (MI2019-9)\Operations Integration Server Manager\Default Group\Local\[Admin] Operations Integration Supervisory S]                                                                                   |                                                                      |  |             |  |  |
|----------------------------------------------------------------------------------------------------|----------------------------------------------------------------------------------------------------|----------------------------------------------------------------------|--|-------------|--|--|
| metody šifrování: <b>Aes128_</b>                                                                                                    | Ele Action View Help                                                                                                    |                                                                      |  |             |  |  |
| Sha256_RsaOaep a Aes256_<br>Sha256_RsaPss.<br>Současně jsou metody<br>Basic125Rsa15 a Basic256<br>označeny jako zastaralé,<br>ale ponechány pro zpětnou<br>kompatibilitu.<br><u>Nepoužívejte tyto zastaralé</u><br><u>metody, pokud OPC UA server</u><br><u>nabízí novější.</u> | S Operations Control Management Console (MI2019-9)     G Aristorian     Garavian Statuse Manager     S Operations Integration Server Manager     S Operations Integration Server Manager     S Operations Integrations Integration Supervisory Se | Node Type: OPCUA         Delimite           OPCUA_reverse Parameters |  | is irrování |  |  |

#### Interní využití OpenSSL 1.1.1n

Gateway Driver nyní interně využívá pro zabezpečenou komunikaci OpenSSL 1.1.1n.

#### **OPC UA server Browsing**

Gateway OPC UA klient přináší vylepšený browsing OPC UA serverů, který vám umožní načíst a zvolit Endpointy včetně jejich security policy.

Pokud je OPC UA server registrovaný u Discovery Service, stačí zadat pouze "Server Node" a v řádku "OPCUA Server Endpoint URL" kliknout na "…":

| <b>\$</b>                                             | Node Ty                           | vpe: OPCUA                                                     | Delimiter: .                           |                                   |         |                                 |                                                          |          |
|-------------------------------------------------------|-----------------------------------|----------------------------------------------------------------|----------------------------------------|-----------------------------------|---------|---------------------------------|----------------------------------------------------------|----------|
| New                                                   | _OPCUA_00                         | 1 Parameters                                                   |                                        |                                   |         |                                 |                                                          |          |
|                                                       | OPCUA Ser<br>Server No<br>OPCUA S | ver Details:                                                   | mi2016-4                               |                                   |         |                                 |                                                          |          |
|                                                       | OPC UA S                          | Gerver Certificate:<br>everse Connect (OPC<br>ay Endpoint URL: | View<br>UA Server will initiate connec | ction to OI Gateway)              |         |                                 | Import.                                                  | <u></u>  |
| List of OPC UA Serve                                  | r Endpoints                       |                                                                |                                        |                                   |         |                                 |                                                          | ×        |
| Select an endpoint                                    |                                   |                                                                |                                        | /iew Certificate                  | Thumbpr | int: 9FAD4B341F11F              | F6D0A48E3083335C95A                                      | BC54B566 |
| Server Name<br>KEPServerEX/UA@mi<br>KEPServerEX/UA@mi | 2016-4                            | Endpoint URL<br>opc.tcp://mi2016-4:49<br>opc.tcp://mi2016-4:49 | 9320                                   | Security Policy<br>Basic256Sha256 | 5       | Security Mode<br>Sign & Encrypt | Authentication<br>username/password<br>username/password |          |
| KEPServerEX/UA@mi                                     | 2016-4                            | opc.tcp://mi2016-4:49                                          | 322                                    | None                              |         |                                 | username/password                                        |          |

Pokud OPC UA server není registrovaný u LDS (např. InTouch), lze ručně zadat jeho URI a kliknout na "…", dostupné URL se načtou a zobrazí:

| OPCUA Parameters                                                           |                           |                                 |                    |                  |  |  |
|----------------------------------------------------------------------------|---------------------------|---------------------------------|--------------------|------------------|--|--|
| OPCUA Server Details:                                                      |                           |                                 |                    |                  |  |  |
| Server Node:                                                               | mi2016-4                  |                                 |                    |                  |  |  |
| OPCUA Server Endpoint URL:                                                 | opc.tcp://mi2016-4:48032  |                                 |                    |                  |  |  |
| OPC UA Server Certificate:                                                 | View Import               |                                 |                    |                  |  |  |
| Use Reverse Connect (DPC UA Server will initiate connection to OI Gateway) |                           |                                 |                    |                  |  |  |
| List of OPC UA Server Endpoints                                            | s                         |                                 |                    |                  |  |  |
|                                                                            |                           |                                 |                    |                  |  |  |
| Select an engpoint                                                         | View C                    | ertificate Thumbprint: D1E8E8E0 | CCOCD 1F8E3B90DAAB | AD3D12BD476C9F64 |  |  |
| Server Name                                                                | Endpoint URL              | Security Policy                 | Security Mode      | Authenticat      |  |  |
| PCSInTouchService@mi2016-4                                                 | opc.tcp://mi2016-4:48032/ | Basic256Sha256                  | Sign & Encrypt     | username/        |  |  |

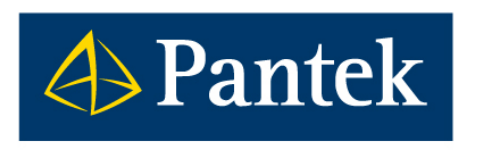

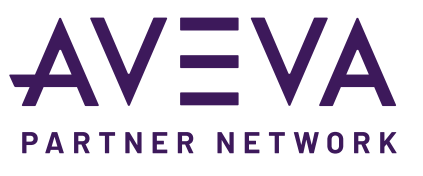

**AVEVA** Distributor

Pantek (CS) s.r.o., Sušilova 1528/1, 500 02 Hradec Králové, ČR, Tel.: +420 495 219 072, 495 219 073, www.pantek.cz